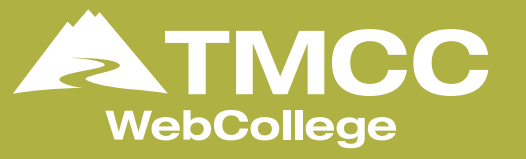

## Steps to Log into Your Online Course

In order for you to be prepared for your online class that begins soon, please do the following:

- Online courses are accessed through the internet. The platform WebCollege uses is called **Canvas**.
- Go to https://tmcc.instructure.com to login to Canvas.
- 3 Use the same username and password that you use for MyTMCC to log into Canvas. If you do not know this information, please call **775-674-7576**.
- 4 Once you have logged into Canvas, look on the dashboard for the big square that says **WebCollege Online Tutorial**. Select the square and review the video. This video will provide you with information about how to access your online course and introduces Tamara Anderson, the Retention Specialist for WebCollege.
- 5 After watching the video, select continue, read the information provided and continue through the course to review how to use Canvas and tips and tricks for a successful semester. You can also select modules on the left hand side to review information on getting started with your online course.

## You are now ready to start your online class at TMCC!

Be sure to login to your course on the **FIRST DAY** of the semester and immediately look at the class **syllabus** and the **modules**. This is generally where **MOST** of your information about assignments can be found.

If you have any questions, call **Tamara Anderson at 775-673-8265**. She can help you login and learn to navigate your course.